## Aribaカスタマーサポートへのお問い合わせ手順 1/3

(https://supplier.ariba.com) に ログイン後、トップページの右上の ヘルプ ② のアイコンをクリックし ます。 **【ログインできない場合】** ログインしなくてもヘルプセンター へのアクセスは可能です。 アリバネットワーク (https://supplier.ariba.com) に アクセスしトップページの右上のへ ルプ ③ のアイコンをクリックしま す。

アリバネットワーク

ヘルプセンターのメニューが表示されたら、「サポート」メニューをクリックし→「連絡先」タブを選択してください。

3. 枠内にご質問を入力後、検索 (虫眼鏡のマーク)をクリックしま す。

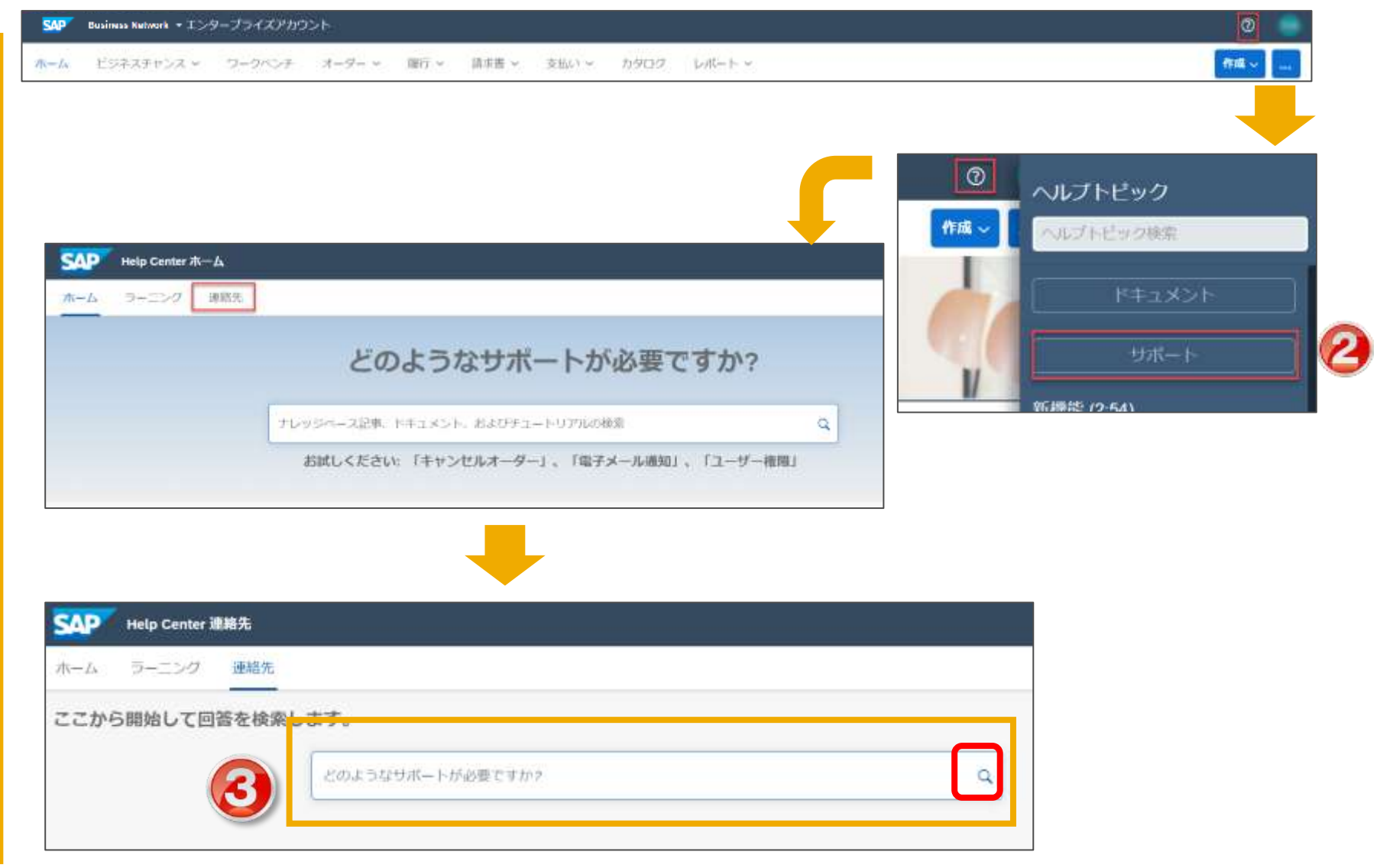

## Aribaカスタマーサポートへのお問い合わせ手順 2/3

SAP Help Center MMR

愛知 することがでまます。

必要な処理は何ですな?

新しい諸宗教の作用

交話しいの受け取り

補助対象が高つからない場合

4. カスタマーサポートのコー ルバックを依頼される場合は [別の処理] のボタンをクリッ ク頂き、『連絡先』をクリック してください。

5. サポートを必要とされてい る内容をご記入ください。 アスタリスク(\*)が付いてい る入力必須項目は必ずご入力く ださい。

※サポート関連の画面は、利便性の向上などを 目的に高頻度に更新していますので、本マニュ アルと異なる場合がございます。

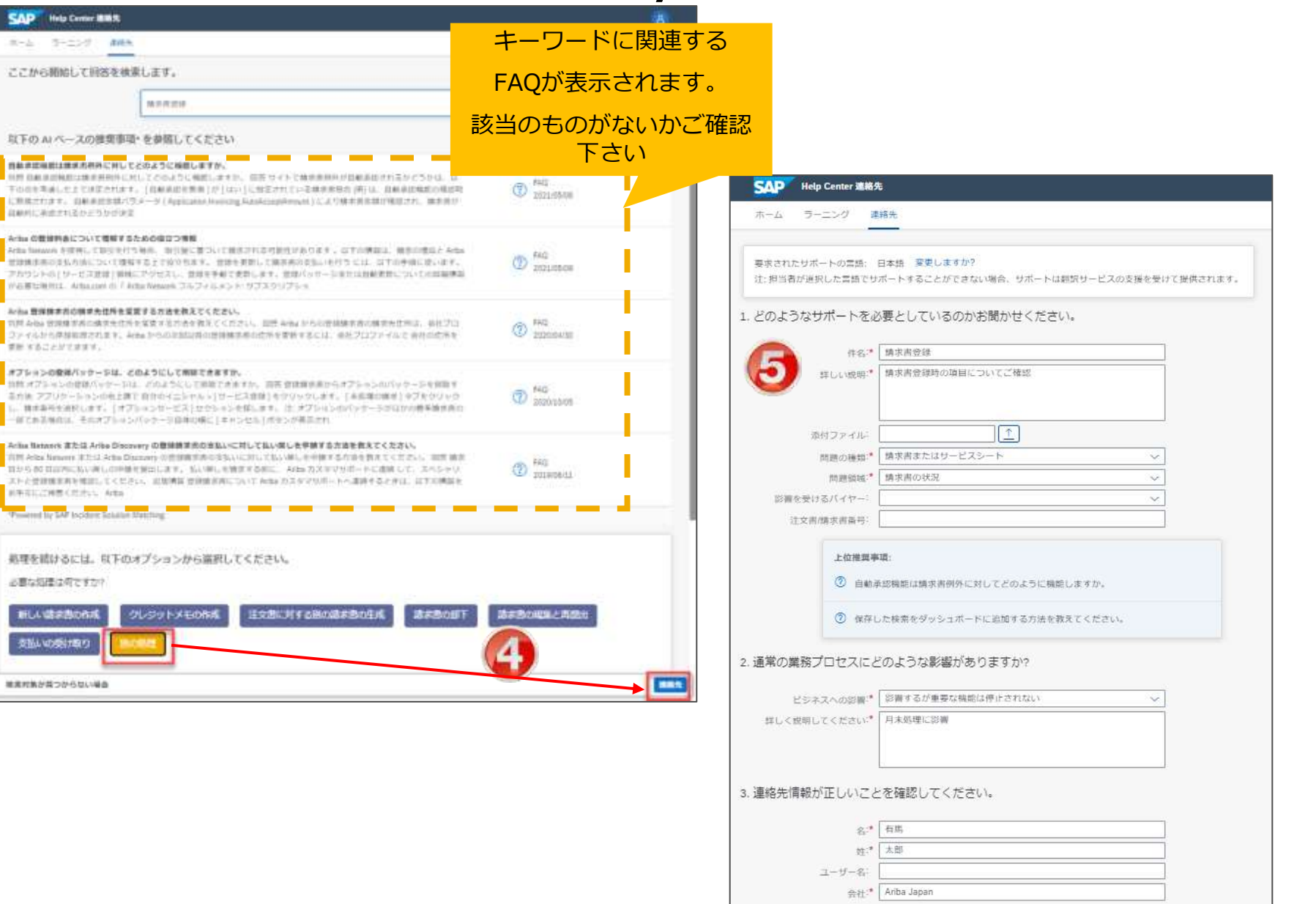

Aribaカスタマーサポートへのお問い合わせ手順 3/3

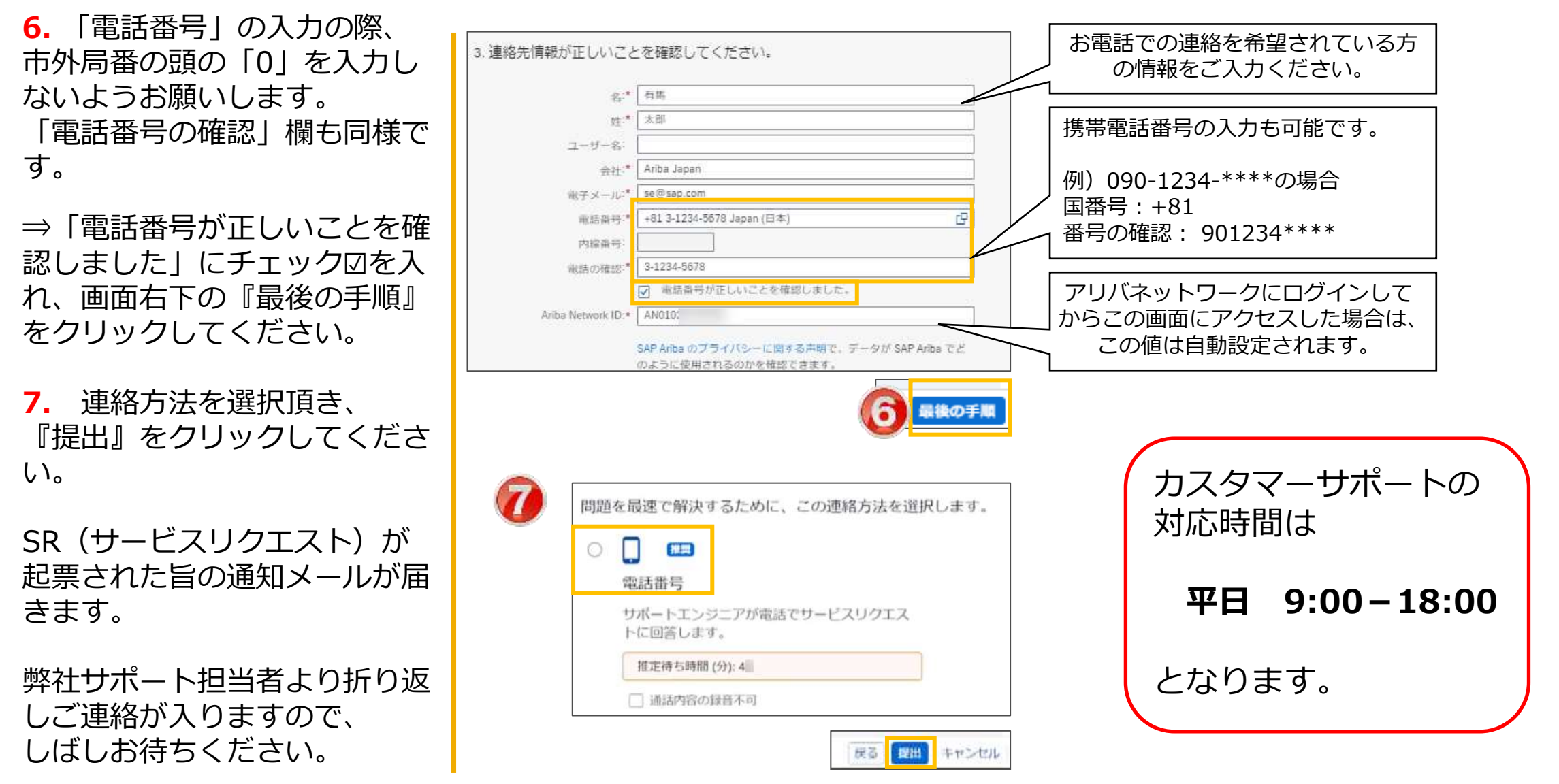